How to find a book at your ZPD level

## Click on the following link -

https://www.arbookfind.co.uk/UserType.aspx?RedirectURL=%2fdefault.aspx

## 1. It will open this page - select parent/child

| Image: Constraint of the state of the state of the s |  |
|----------------------------------------------------------------------------------------------------|--|
| RENAISSANCE'                                                                                                    |  |
| Welcome                                                                                                    |  |
| Accelerated Reader Bookfinder*<br>Litied Kington & Ireland<br>Searching for Accelerated Reader books is fun and easy with this free online tool.<br>Pasent level us who you are:<br>Pasent<br>Parent<br>Teacher<br>Submit<br>Submit<br>Submit                                                                                                    |  |
|                                                                                                    |  |

- 2. Click on advanced search.
- 3. Then select interest level and input your ZPD. Add any another details to additional criteria to filter if you want, then search.

| ← → Ů ŵ A https://www.arbookfind.co.uk/advanced.aspx                                                                                                    | □ ☆ | ∿≣ | h | Ŕ |   |
|----------------------------------------------------------------------------------------------------|-----|----|---|---|---|
| RENAISSANCE" About Us Help                                                                                                    |     |    |   |   | ^ |
| Collections     United Kingdom & Ireland     L Student     Quick Search     Advanced Search     Collections                                                                                                    |     |    |   |   | 1 |
| Image: Section and Non-field:     Image: Section and Non-field:     Image: Section and Non |     |    |   |   |   |
| Link Accelerated Reader BookFinder to your school's web page<br>METAMETRICS® and LEXULE® are indemarks of MetaMetrics, Inc., and are registered in the United States and abroad. Copyright © 2014 MetaMetrics, Inc. All rights reserved.                                                                                                    |     |    |   |   |   |

4. Then lots of books come up at this level that you can search e libraries for.

| $\leftarrow$ $\rightarrow$ $\circlearrowright$ $\widehat{m}$ $\triangle$ https://www.arbookfind.co.uk/advanced.as                                                                                                    | рх                                                                                                    |              |
|----------------------------------------------------------------------------------------------------|----------------------------------------------------------------------------------------------------|--------------|
| RENAIS                                                                                                    | SANCE" About Us Help                                                                                                    | ^            |
| REMANSSANCE<br>Accelerated F                                                                                                    | United Kingdom & United Kingdom & L<br>Reader Bookfinder*<br>Quick Search Advanced Search Collections                                                                                                    | reland       |
| At Brooking*<br>Enter Keysole<br>                                                                                                    | Search Results       Image: Control of the search of the search of the sea | n,<br>y a Mp |
| Topic<br>Sectors (4222)<br>14.6/i. Instancik.co. — (1076)<br>Adverture (1066)<br>Farminy, Life, (1081)<br>Particular (1471)<br>Magnatime (1466)<br>Cammang, Ung, (1082)<br>Farming, Ung, (1082)<br>Farming, Ung, (1082)<br>Farming, (1082)<br>Farming, (1 | 100% Fig           Ladman, Tanya           AP Que to 21457 EN Fiction           ULM TB: Lat 3-AR Pils: 2.0           DAR Que Types RP           Darking ** **           The bar of provide the bar of power to bar 10% pig. But his coay life on the rare breads farm is about to de day allony come to take thim away.                                                                                                    | hange        |

Be awesome! Be a BOOK wut! - Dr. Seuss